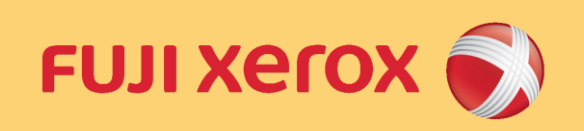

#### ApeosPort-VIC4471シリーズ

# 授業用Web印刷複合機の 使い方 多目的演習室1(401)

Cloud On-Demand Print

USB プリント

USB スキャン

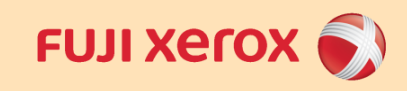

### はじめに

#### 授業用Web印刷複合機について

授業利用を前提とした複合機となります。 他PC教室と異なり、ポイント利用ではなく、無償利用です。 プリント・スキャンを利用しても、ポイント消費はありません。

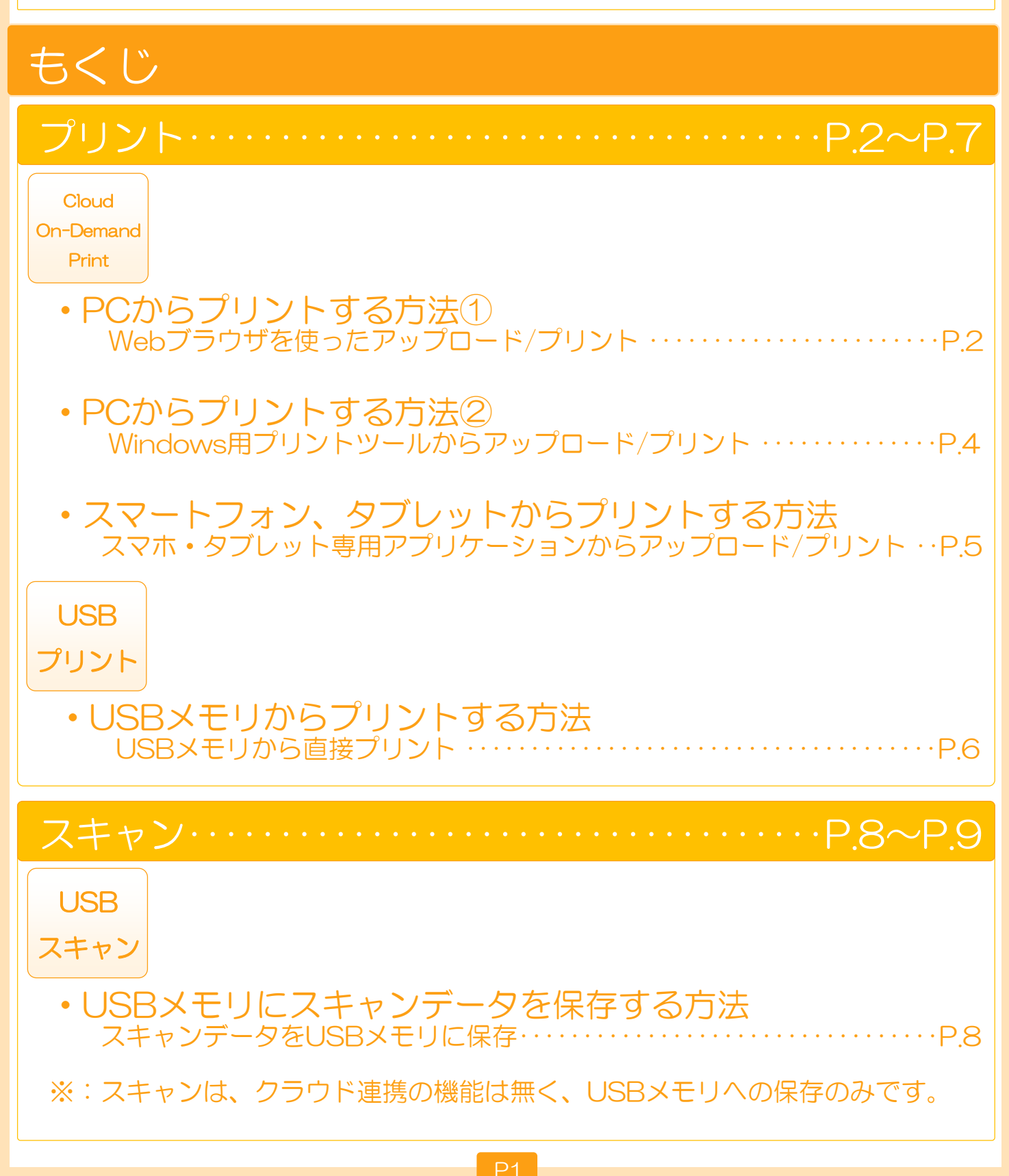

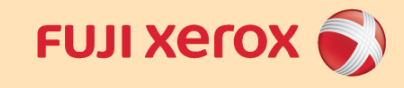

# PCからプリントする方法①

Cloud On-Demand Print Webブラウザを使った アップロード/プリント

● 機能名: Cloud On-Demand Print

 対応OS: <u>http://www.fujixerox.co.jp/product/software/cloud\_o</u> <u>ndemand\_print/system.html</u>

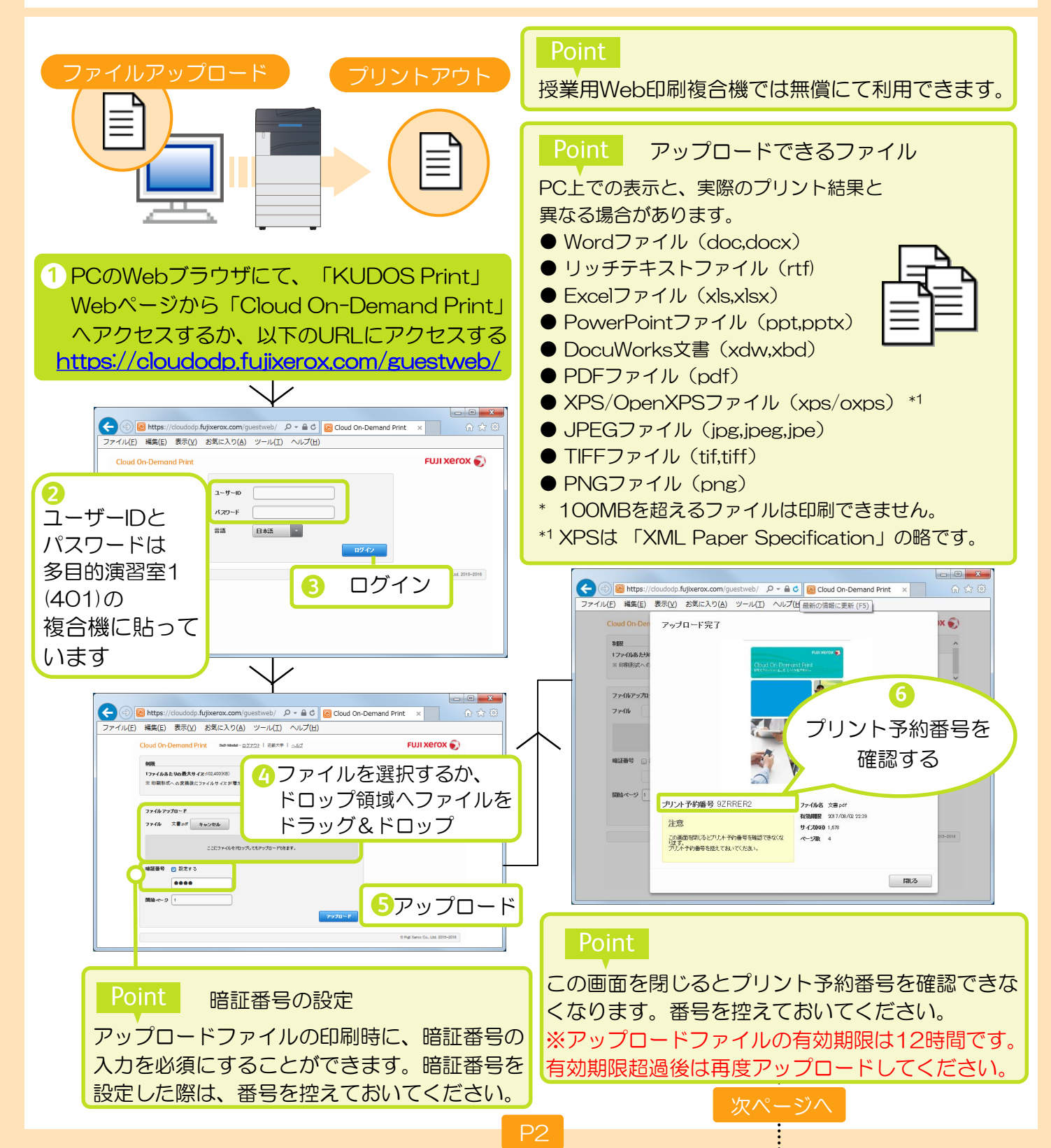

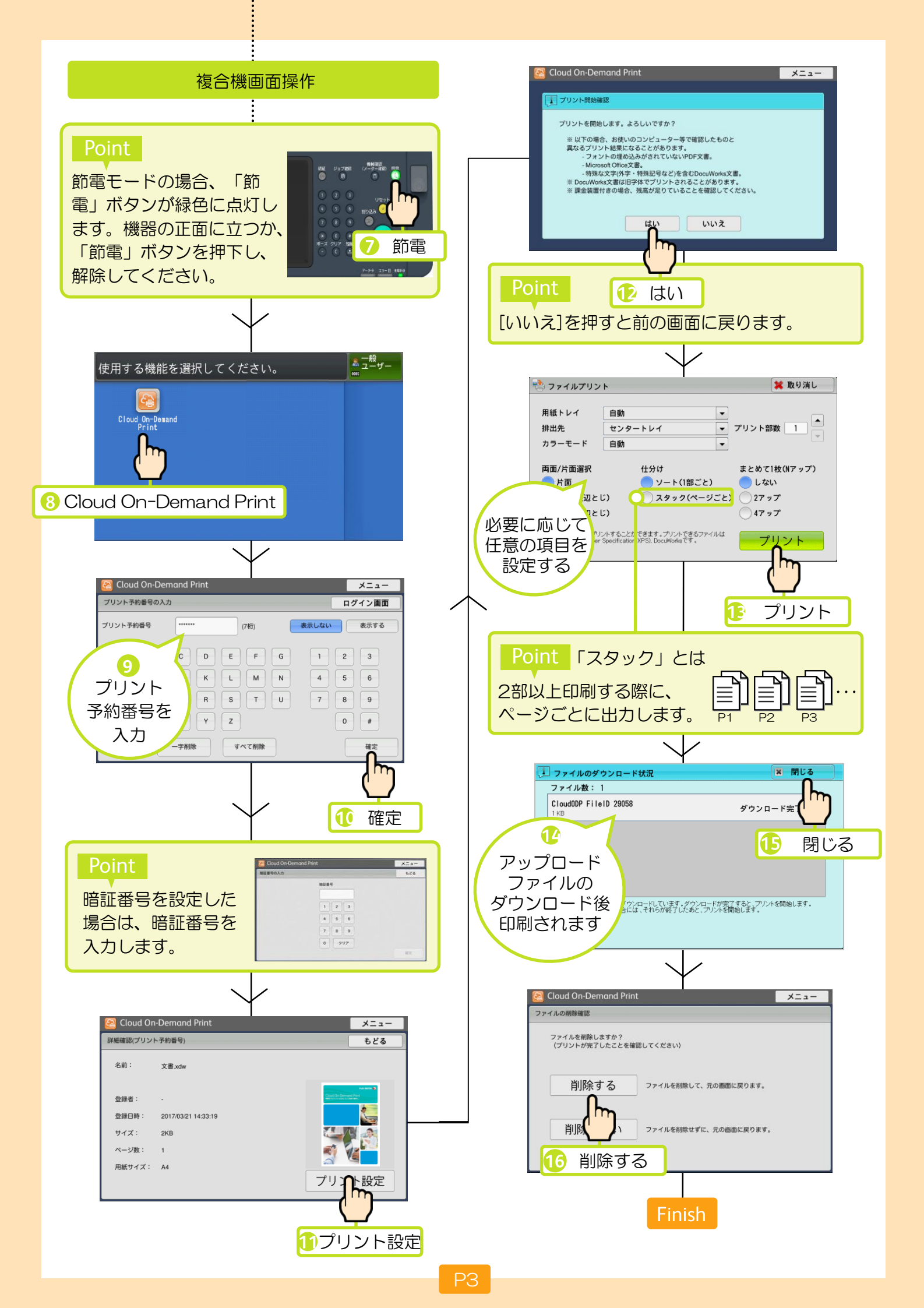

FUJI Xerox 🌒

## PCからプリントする方法②

Cloud On-Demand Print

# Windows用プリントツールから アップロード/プリント

▶ 機能名: Cloud On-Demand Print

 対応OS: <u>http://www.fujixerox.co.jp/product/software/cloud\_o</u> <u>ndemand\_print/system.html</u>

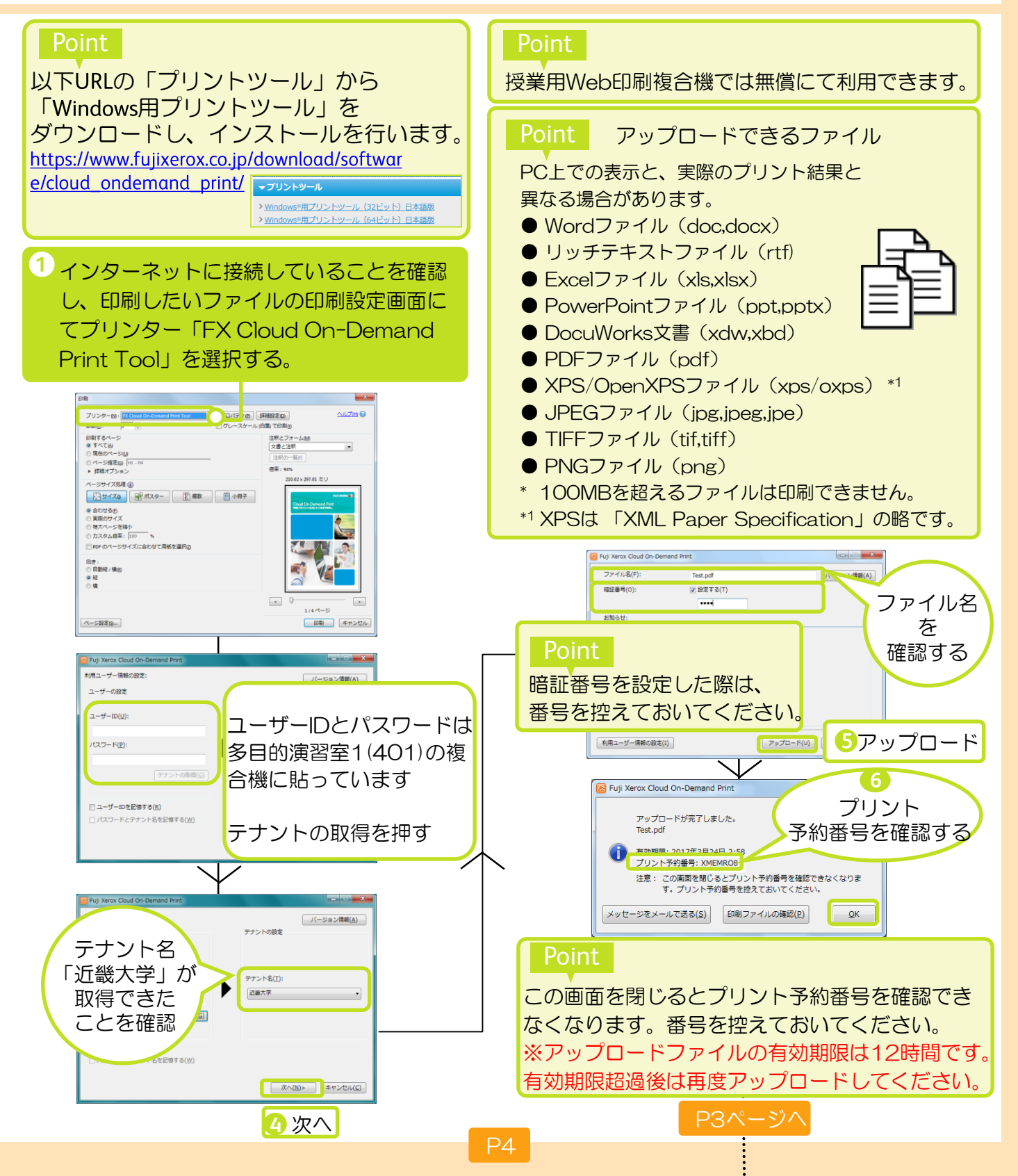

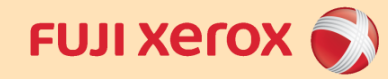

## スマートフォン、タブレットからプリントする方法

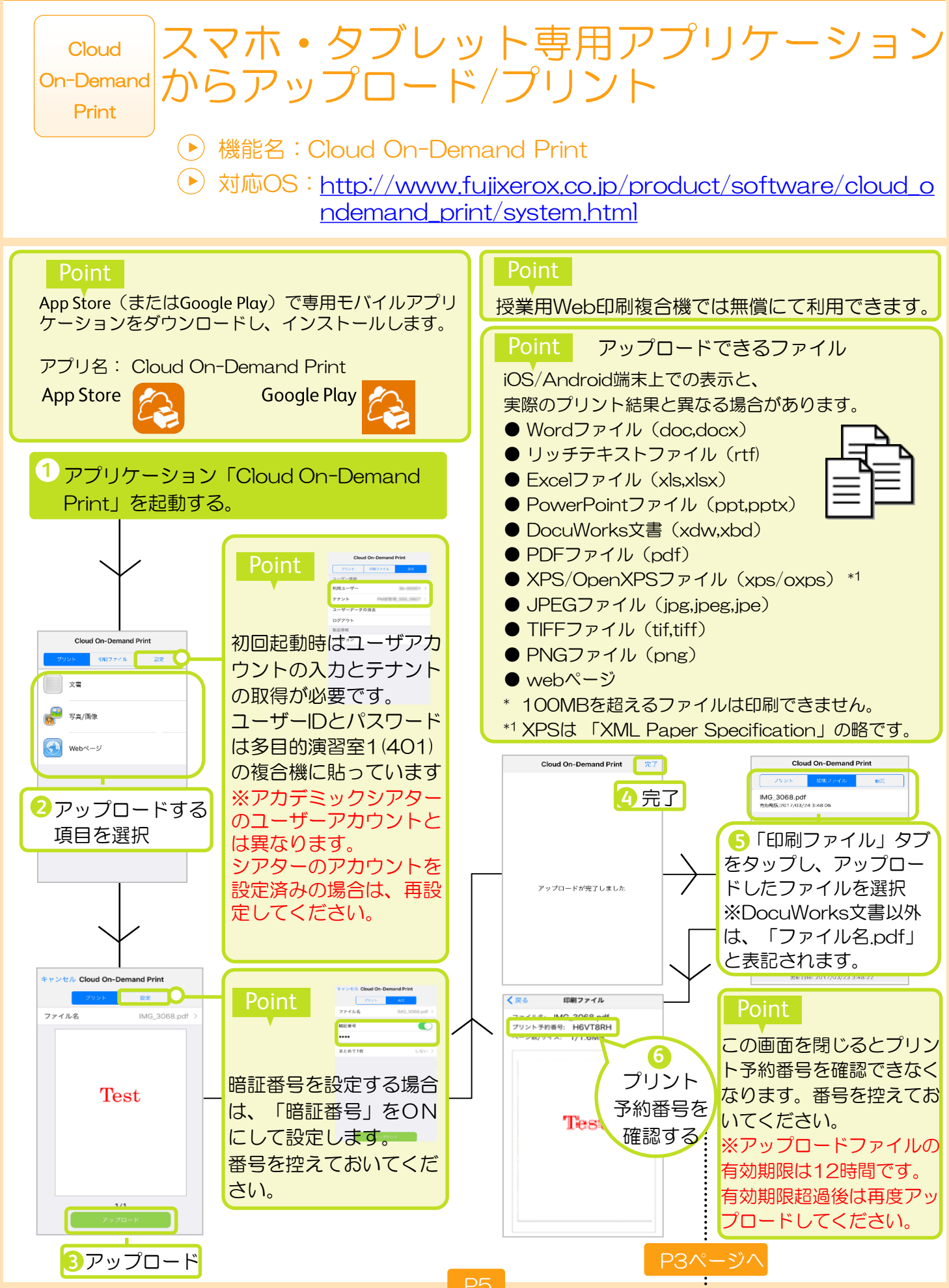

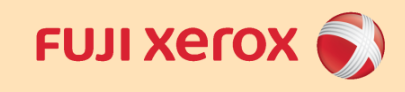

#### USBメモリからプリントする方法

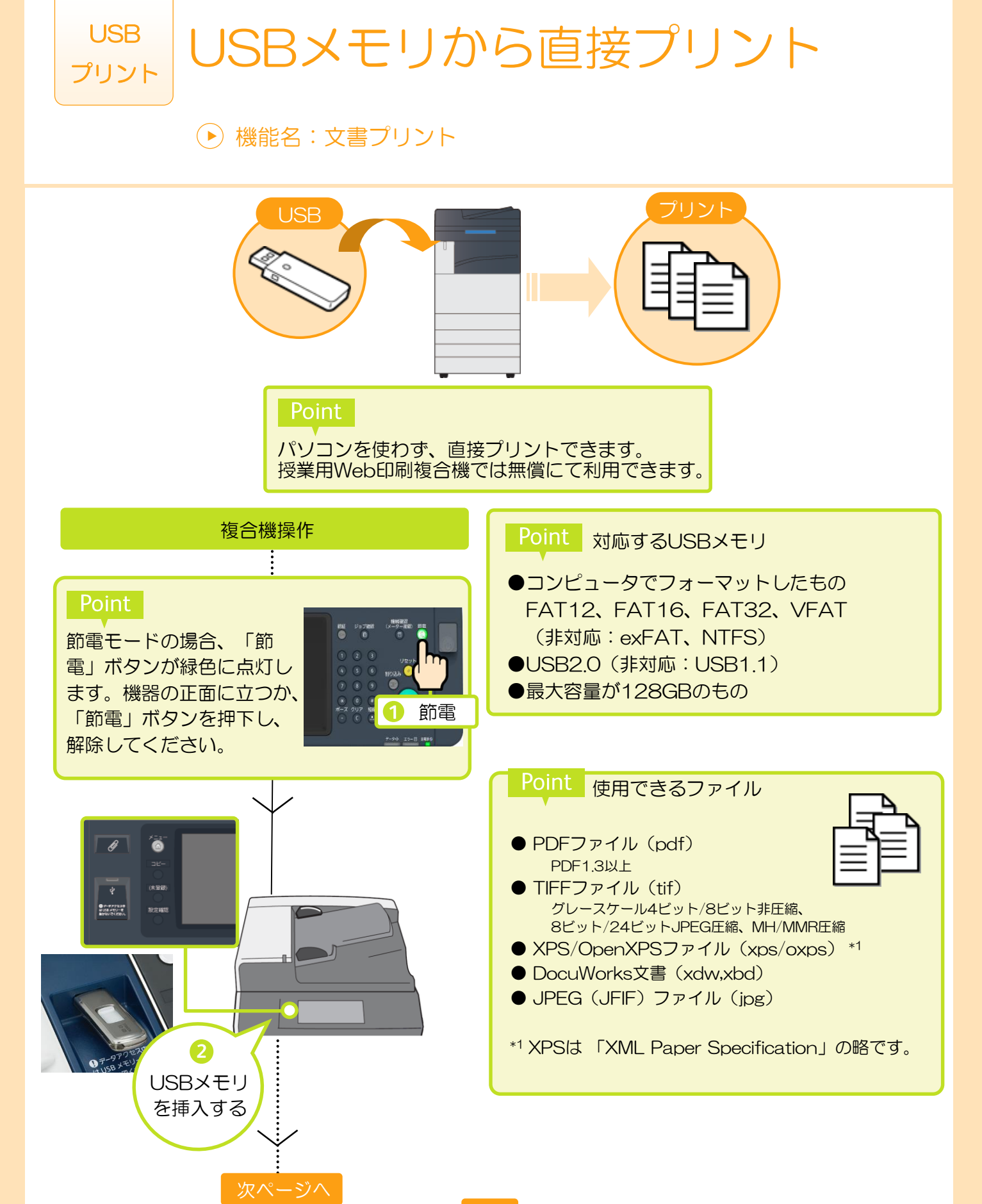

#### 複合機画面操作

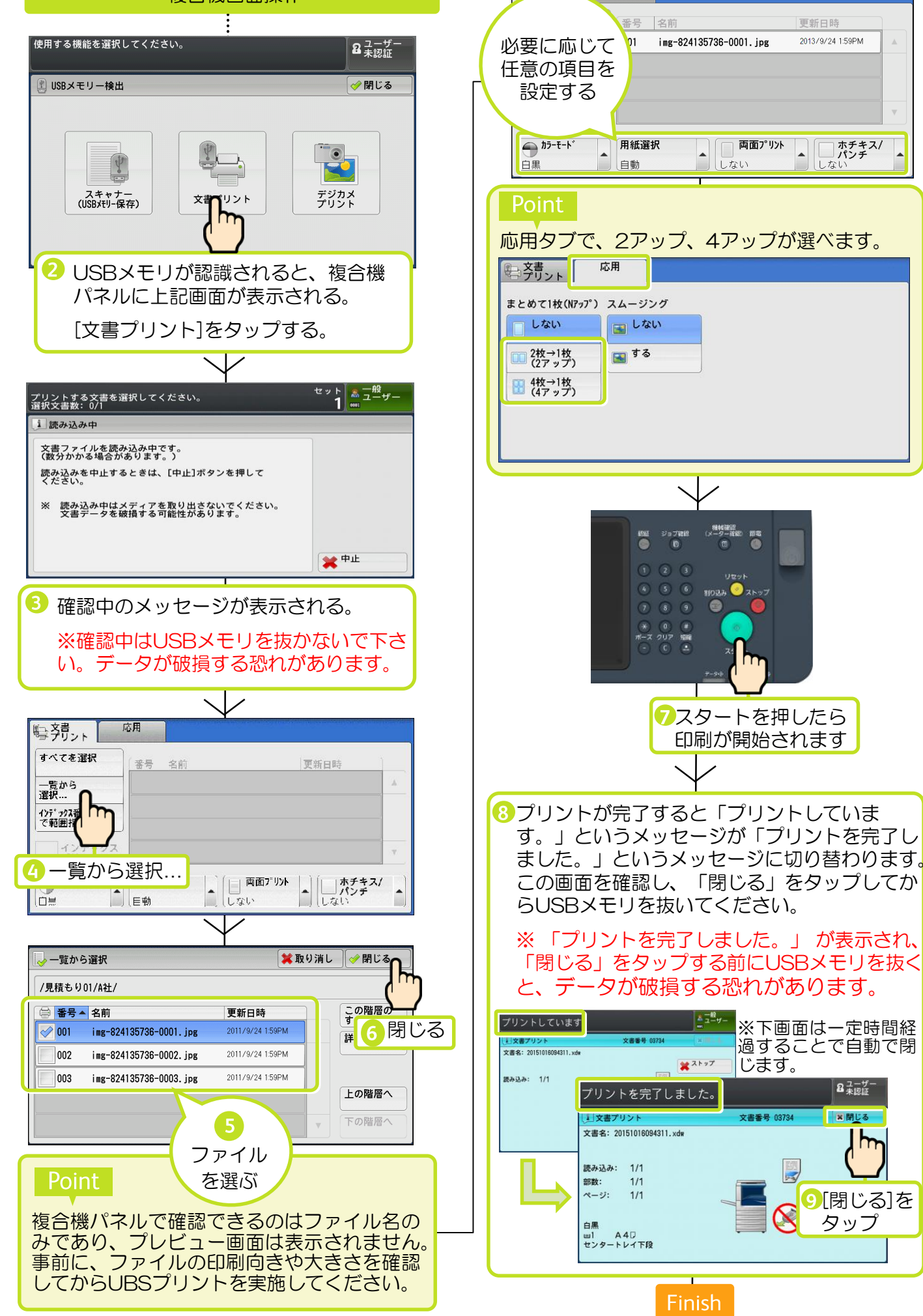

② 文書

応用

ホチキス/ パンチ

8 ユーザー

常閉じる

タップ

h

しなし

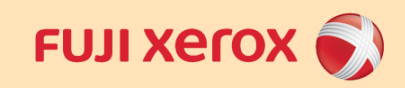

### USBメモリにスキャンデータを保存する方法

#### USB スキャン

# スキャンデータをUSBメモリに保存

#### ● 機能名:スキャナ(USBメモリ保存)

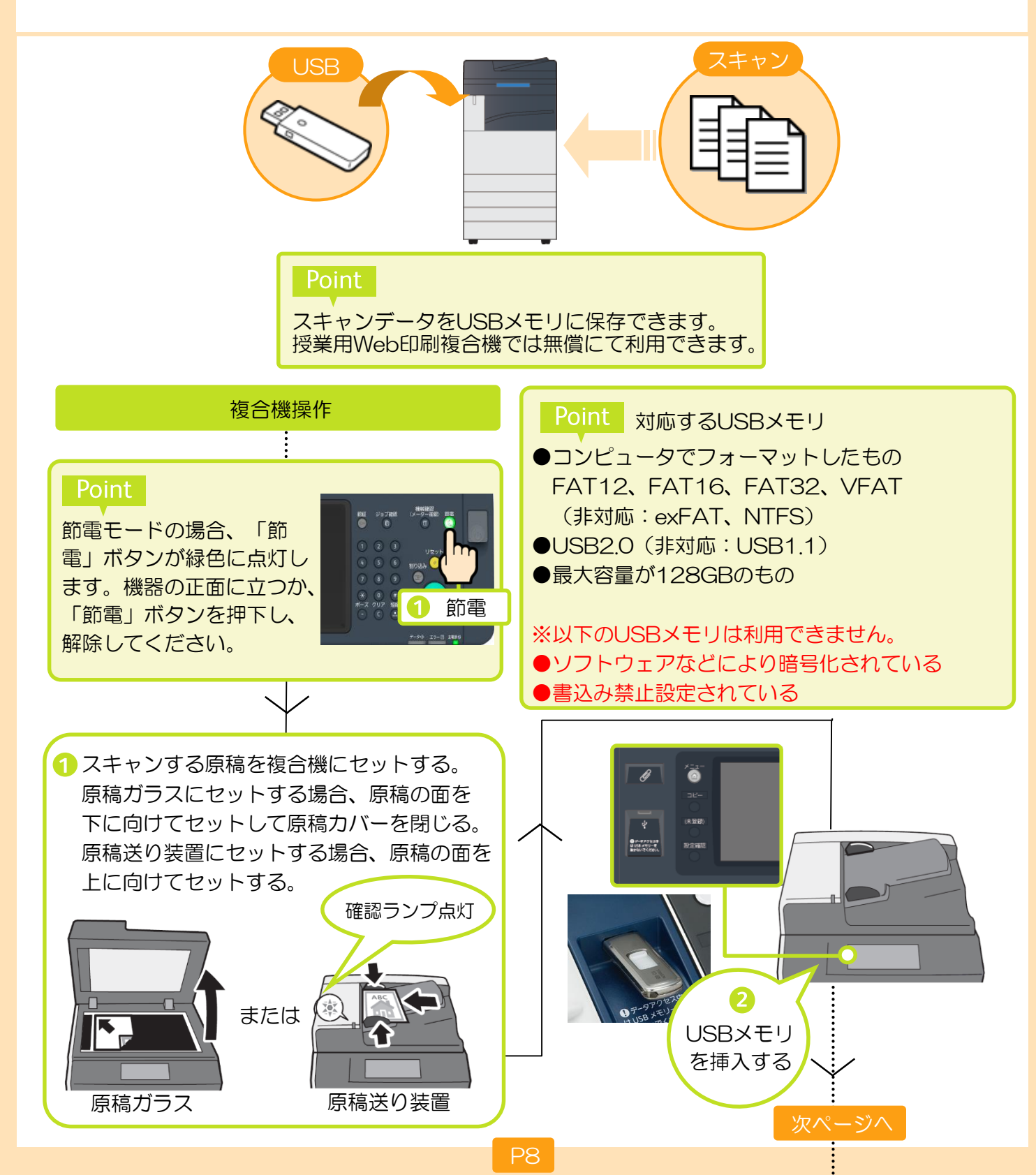

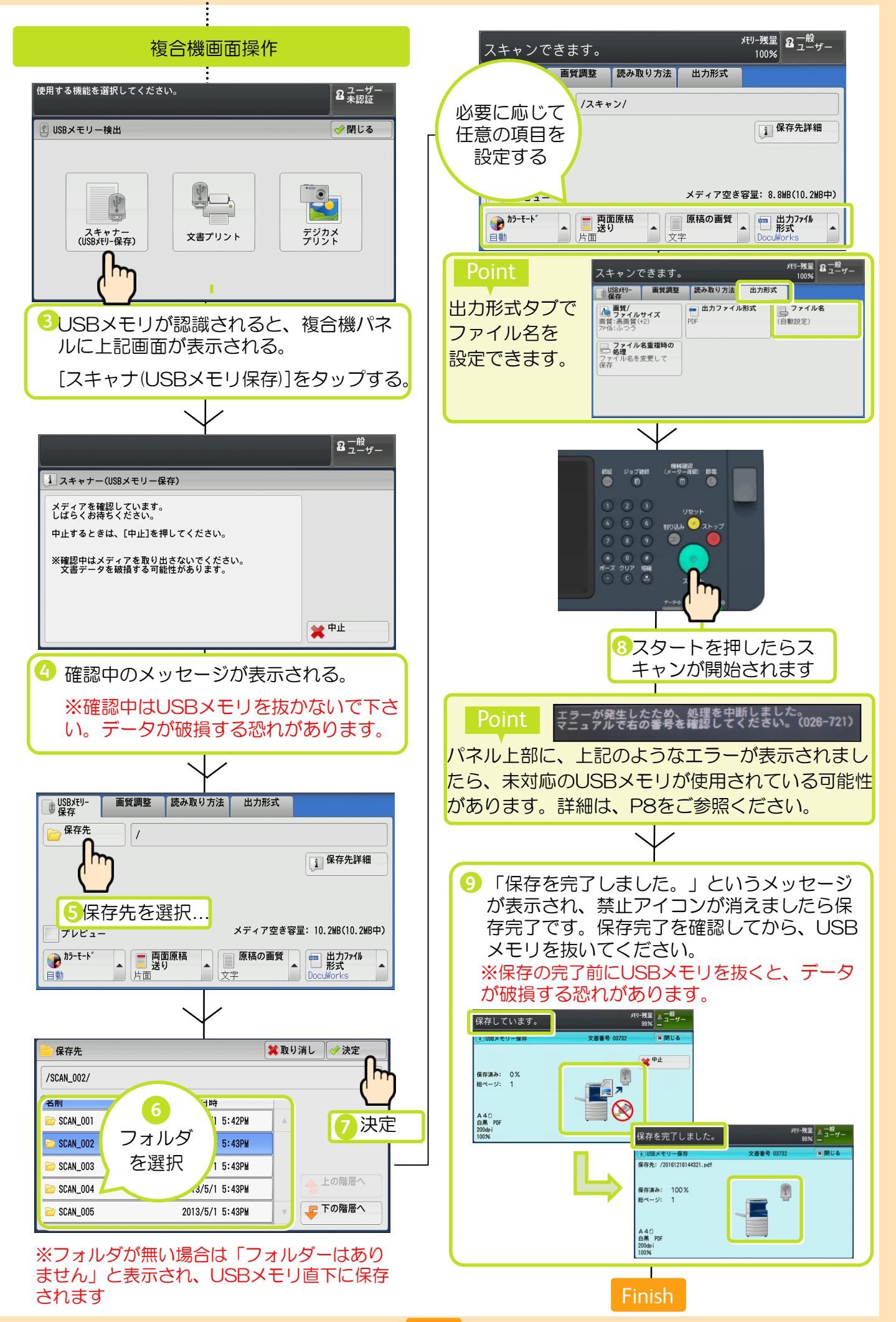